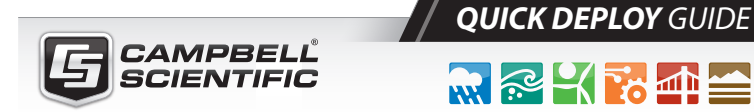

## Interfacing Campbell Scientific Dataloggers to the ZephIR 300

Programming and Configuration

QUICK DEPLOY GUIDE

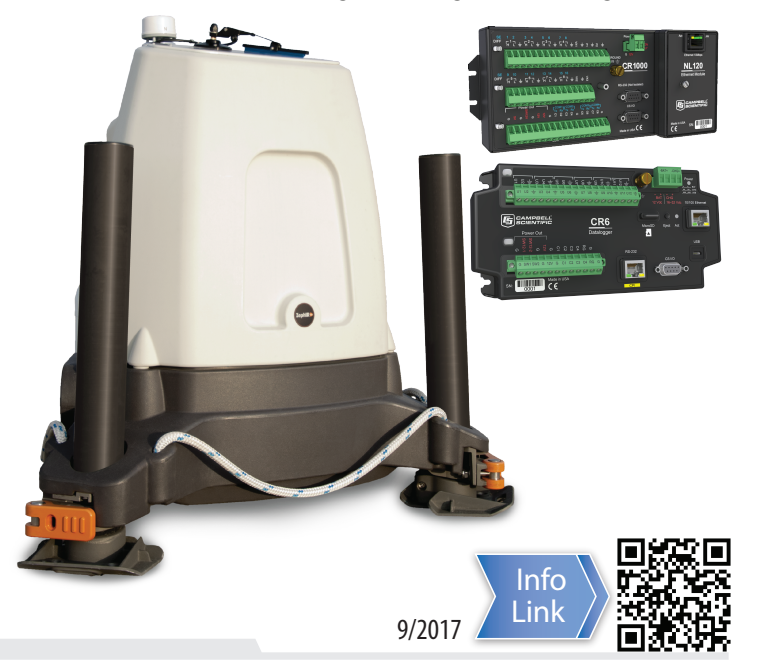

## **ZephIR 300 Connector Panel**

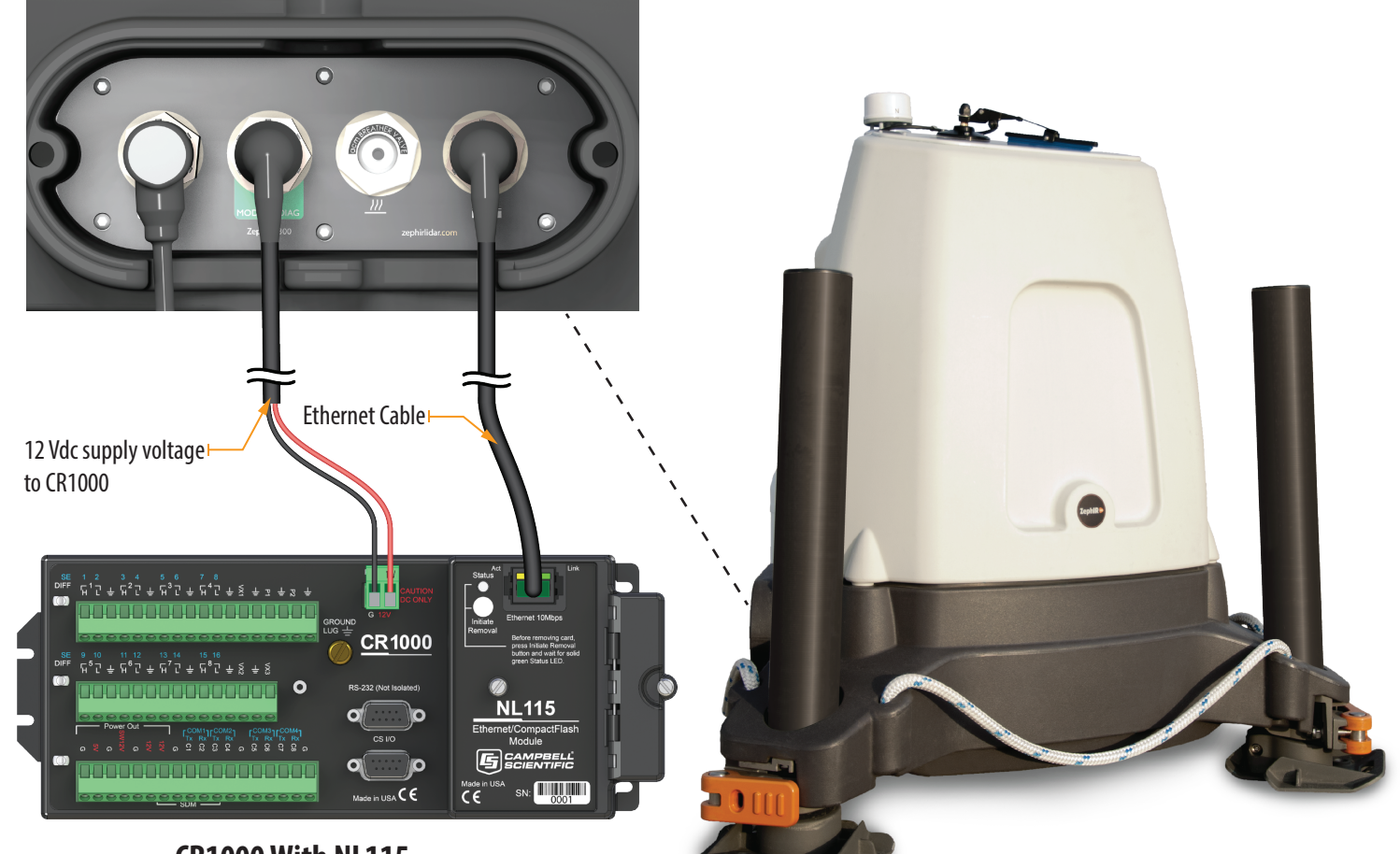

**CR1000 With NL115** 

# **Caution!**

The Campbell Scientific Datalogger is a rugged instrument and will give years of reliable service if a few precautions are observed:

- Protect from over-voltage
- Protect from water
- Protect from ESD
- Disuse accelerates depletion of the internal battery, which backs up several functions. The internal battery will be depleted in three years or less if the datalogger is left on the shelf. When the datalogger is continuously used, the internal battery may last up to 10 years or more.
- Maintain a level of calibration appropriate to the application.

The ZephIR 300 is a Class 1 Laser Product.

#### **Class 1 Laser Product**

Laser Wavelength: 1560 to 1565 nm Peak Power: <1 W (70 mm aperture)

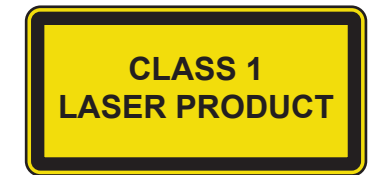

#### Introduction

Campbell Scientific CR6, CR800, CR850, CR1000, CR1000X, and CR3000 dataloggers can be used to obtain data from the ZephIR 300. The dataloggers use the Modbus protocol to poll the ZephIR 300 for 10-minute averaged data.

Some of the benefits of using a Campbell Scientific datalogger with a ZephIR 300 Lidar are:

- Lidar data in standard Campbell Scientific format
- Flexible data transfer options through Campbell Scientific equipment
- Lidar data compatible with existing systems that use Campbell Scientific LoggerNet software
- Data configurability with programmable Campbell Scientific dataloggers
- Lidar-to-meteorological tower communications and data concentration
- Single-point data gateway for Lidar data and data from other devices
- Customizable DNP3 or Modbus maps to meet the requirements of SCADA systems

### ZephIR 300 Compatibility

The datalogger must be programmed to enable communications with the ZephIR 300. This guide describes the steps for setting up a CR1000 datalogger to communicate and collect data from a ZephIR 300 Lidar.

The ZephIR 300 must be running firmware version 1.3 or later to be compatible with the Modbus protocol and to be able to send data to Campbell Scientific dataloggers. Earlier versions of ZephIR firmware may be compatible but will require different datalogger programs than the programs described in this manual.

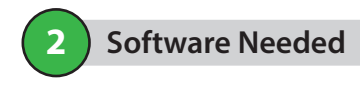

LoggerNet Device Configuration Utility (DevConFig)

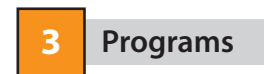

#### **Datalogger Programs**

Template programs are available to facilitate datalogger programming for datalogger-to-ZephIR 300 communications.

The template programs contain code specific for ZephIR 300 communications. Code can be added to the existing template programs to measure met tower instruments, set up Modbus or DNP3 maps to make data available to SCADA systems, send emails, FTP data, etc. To obtain copies of the template programs, please contact Campbell Scientific.

Throughout the remainder of this guide, program and configuration examples will be shown for the CR1000 datalogger. Equivalent programming templates are available for the CR6, CR800, CR850, CR1000X, and CR3000 dataloggers.

There are three files that are loaded onto the datalogger to set up ZephIR 300 to datalogger communications:

Interface Template

This program is used to poll the ZephIR 300 for 10-minute averaged data. Code can be added to this template program to measure and store mast instrumentation data.

• Flag Convert File

The interface template program calls on this file to run a subroutine that converts ZephIR 300 information and status flag data to readable text for storage with the 10-minute averaged data.

• Discovery Template

This program is run on the datalogger to establish initial communications with the ZephIR 300 and to learn the ZephIR 300 configuration (heights being measured). This file is optional and is used to automate the process of setting up the datalogger to poll the ZephIR 300 for the heights that the ZephIR 300 is configured to measure.

#### Software Configuration and Programming

#### A. Create a USR drive on the CR1000 Datalogger

1. Connect to the CR1000 datalogger using Device Configuration Utility

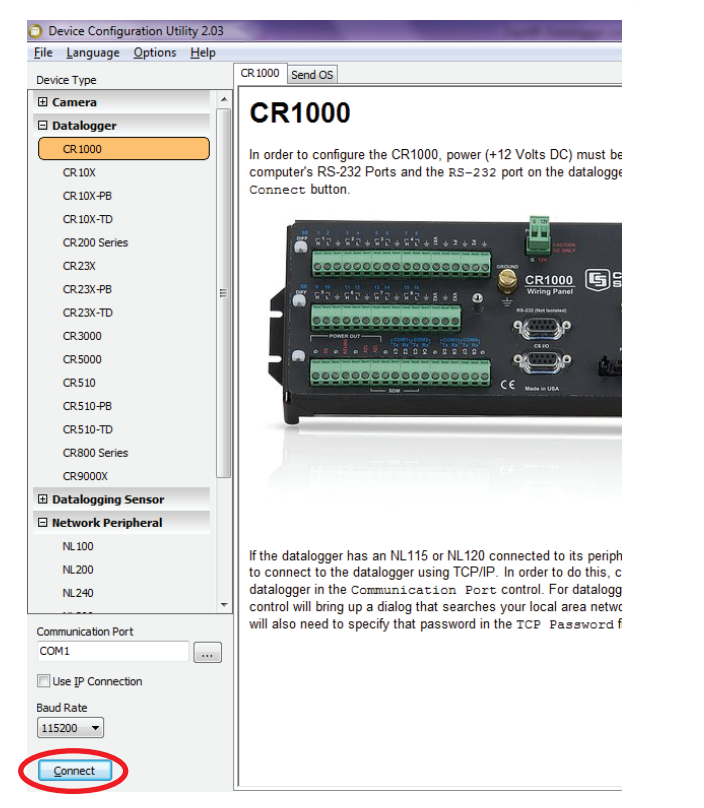

#### 2. Select the Settings Editor tab

| File Language Options He         | .03<br>In |                                 |
|----------------------------------|-----------|---------------------------------|
| <u>ile canguage options ri</u> e | Ψ         | Deploymen (i Settings Editor i) |
| Device Type                      |           |                                 |
| 🗄 Camera                         | ĥ         | Current Setting:                |
| Datalogger                       |           |                                 |
| CR 1000                          | J         | OS Version                      |
| CR 10X                           |           |                                 |
| CR 10X-PB                        |           | Serial Number                   |
| CR 10X-TD                        |           |                                 |
| CR200 Series                     |           | Station Name                    |
| CR23X                            |           |                                 |
| CR23X-PB                         | =         | PakBus Address                  |
| CR23X-TD                         |           |                                 |
| CR3000                           |           | Security Level 1                |
| CR 5000                          |           |                                 |
| CR510                            |           | Security Level 2                |
| CR 510-PB                        |           |                                 |
| CR510-TD                         |           | Security Level 3                |
| CR310 TD                         |           |                                 |
| CR000 Selles                     |           | UTC Offset                      |
|                                  |           | -1                              |
| Datalogging Sensor               |           | Is Router                       |
| Network Peripheral               |           | Irue V                          |
| NL 100                           |           | PakBus Nodes Allocation         |
| NL200                            |           |                                 |
| NL240                            | +         |                                 |
| Communication Port               |           |                                 |
| COM1                             |           |                                 |
| ·                                | -         |                                 |
| Use IP Connection                |           |                                 |
| Baud Rate                        |           |                                 |
| 115200 🔻                         |           | I                               |
|                                  |           |                                 |

3. Scroll down until you find the USR: Drive Size setting. Enter **30000** in the data entry field and then click the **Apply** button at the bottom of the window. After the settings are applied *Device Configuration Utility* can be closed. *NOTE:* A larger USR drive size may be needed for larger programs.

| Ele Language Options Help   Device Type Deployment Settings Editor   Camera Current Settings Editor   Datalogger Current Settings Editor   CR10X Routes   CR10X+PB Routes   CR20X Series Routes   CR23X+PB Rate   CR23X+PB Rate   CR3000 Files Manager   CR3000 Routes   CR510 Include File Name   CR500 RS222 Always On   Name RS222 Always On   Name RS222 Hardware Handshaking Buffer Size   0 RS222 Hardware Handshaking Timeout   0 RS222 Hardware Handshaking Timeout   0 Image: State   Communication Port   Communication Port <th>Device Configuration Utility 2.0</th> <th>3 Off-line Mode</th>                                                                                                    | Device Configuration Utility 2.0                   | 3 Off-line Mode                                                   |
|----------------------------------------------------------------------------------------------------|----------------------------------------------------|-------------------------------------------------------------------|
| Device Type   Deployment   Settings Editor     Current Setting:   USR: Drive Size     Routes   CR10X   CR10X   CR10X   CR10X   CR10X   CR10X   CR20X   CR22X   CR22X   CR3000   CR510   CR510   CR510   CR5000   CR510   CR5000   CR510   CR5000   CR510   CR5000   CR510   CR5000   CR510   CR5000   CR510   CR5000   CR510   CR5000   CR510   CR5000   CR510   CR510   CR510   CR510   CR510   CR510   CR510   CR510   CR510   CR510   CR510   CR510   CR510   CR510   CR510   CR510   CR510   CR522   Always On   NE   NL100   NL200   NL200   NL200   NL200   NL200   NL200   NL200   NL200   NL200   NL200   NL200   NL200   NL200   NL200   NL200   NL200   NL200   NL200   NL200 <td><u>Eile L</u>anguage <u>O</u>ptions <u>H</u>elp</td> <td></td>                                                                                                    | <u>Eile L</u> anguage <u>O</u> ptions <u>H</u> elp |                                                                   |
|                                                                                                    | Device Type                                        | Deployment Settings Editor                                        |
| □ Datalogger         CR 1000         CR 100X         CR 10X +7B         CR 10X +7B         CR 10X +7B         CR 200 Series         CR 23X         CR 23X +7B         CR 23X +7B         CR 23X +7D         CR 3000         CR 510         CR 510 +7D         CR 5000         CR 510 +7D         CR 600 Series         CR 9000X         E Datalogging Sensor         Network Peripheral         NL100         NL200         NL200         NL200         NL200         NL240         Use IP Connection         Baud Rate         Induce File size in bytes allocate a minumum of 8192 bytes for the Baud Rate                                                                                                    | 🗄 Camera                                           | Current Setting: USR: Drive Size                                  |
| CR 1000       Routes         CR 10X       Routes         CR 10X +PB       USR: Drive Size         CR 200 Series       0         CR 23X +PB       Files Manager         CR 23X +PB       Files Manager         R 2322 Hardware Handshaking Buffer Size       0         NL 200       NL 20         NL 200       .0.0.0 </td <td>🗆 Datalogger</td> <td></td>                                                                                                    | 🗆 Datalogger                                       |                                                                   |
| CR 10X       Routes         CR 10X +PB       USR: Drive Size         CR 20X +PB       Image: CR 200 Series         CR 23X +PB       Image: CR 200 Series         CR 23X +PB       Image: CR 200 Series         CR 200 CR 510       Image: CR 200 Series         CR 510 +PB       CR 5232 Always On         CR 510 +PB       CR 5232 Always On         CR 800 Series       R5232 Always On         CR 9000X       Image: CR 200 Period Series         CR 9000X       R5232 Always On         No I Dot Image: CR 200 Period Series       R5232 Always On         R5232 Hardware Handshaking Buffer Size       Image: CR 200 Period Series         R5232 Hardware Handshaking Timeout       Image: CR 200 Period Series         NL 200       Image: CR 200 Period Series       Image: CR 200 Period Series         NL 200       Image: CR 200 Period Series       Specifies the size in bytes allocated for the "USR:" ram disk program or RAM based data tables. If this setting is too lar         The datalogger will allocate a minumum of 8192 bytes for the series       The datalogger will allocate a minumum of 8192 bytes for the series                                                                                                    | CR 1000                                            |                                                                   |
| GR 10X +PB         CR 20X +PB         CR 20X +PB         CR 20X +PB         CR 20X +PB         CR 20X +PB         CR 20X +PB         CR 20X +PB         CR 20X +PB         CR 20X +PB         CR 2000         CR 2000         CR 2000         CR 2000         CR 510 +PB         CR 510 +PB         CR 510 +PB         CR 510 +PB         CR 800 Series         CR 9000X         ED Datalogging Sensor         NL 100         NL 100         NL 200         NL 200         NL 200         NL 200         NL 200         NL 200         NL 200         NL 200         NL 200         NL 200         NL 200         NL 200         NL 200         NL 200         NL 200         NL 200         The datalogger will allocate a minumum of 8192 bytes for the 11520 v         Baud Rate         Instance                                                                                                    | CR 10X                                             | Routes                                                            |
| CR 10X-TD       USR: Drive Size         CR 200 Series       Include File Namager         CR 23X +7B       Files Manager         CR 23X +7D       Include File Name         CR 3000       Include File Name         CR 510       Include File Name         CR 510       Include File Name         CR 510       R5232 Always On         CR 510-TD       R5232 Hardware Handshaking Buffer Size         CR 8000 Series       R5232 Hardware Handshaking Timeout         CR 8000X       Image: Size Size Size Size Size Size Size Size                                                                                                    | CR 10X-PB                                          |                                                                   |
| CR200 Series       0         CR23X       Files Manager         CR23X+7B       Files Manager         CR23X+7D       Indude File Name         CR3000       CR510         CR510       CR510         CR510-7D       R5232 Always On         CR3000X       R5232 Hardware Handshaking Buffer Size         Datalogging Sensor       N         NL100       NL200         NL240       Communication Port         Communication Port                                                                                                    | CR 10X-TD                                          | USR: Drive Size                                                   |
| CR23X       Files Manager         CR23X+7B       Files Manager         CR23X+7D       Indude File Name         CR3000       Indude File Name         CR5000       Indude File Name         CR510+7D       Indude File Name         CR510+7B       Indude File Name         CR510+7D       Indude File Name         CR8000 Series       R5232 Always On         R5232 Hardware Handshaking Buffer Size       Indude File Name         NL 100       NL 200         NL240       Image: Specifies the size in bytes allocated for the "USR:" ram disk program or RAM based data tables. If this setting is too lar         Communication Port       Image: Specifies the size in bytes allocated and tables. If this setting is too lar         The datalogger will allocate a minumum of 8192 bytes for the saud Rate       Indude File Name                                                                                                    | CR200 Series                                       | ol                                                                |
| CR23X+PB       CR23X-TD         CR3000       Indude File Name         CR5000       Indude File Name         CR5000       Indude File Name         CR5000       Indude File Name         CR5000       Indude File Name         CR5000       Indude File Name         CR5000       Indude File Name         CR5000       Indude File Name         CR5000       Indude File Name         R5232 Always On       Indude File Name         R5232 Hardware Handshaking Buffer Size       Indude File Name         R5232 Hardware Handshaking Timeout       Indude File Name         NL 100       Indude File Name         NL 100       Indude File Name         NL 200       Indude File Name         NL 200       Indude File Name         NL 240       Indude File Name         USR: Drive Size       Specifies the size in bytes allocated for the "USR:" ram disk program or RAM based data tables. If this setting is too lar         The datalogger will allocate a minumum of 8192 bytes for the Baud Rate         I15200 *       Indude File Name                                                                                                    | CR23X                                              | Files Manager                                                     |
| CR23X-TD<br>CR3000<br>CR5000<br>CR510<br>CR510-7B<br>CR510-7B<br>CR510-7D<br>CR800 Series<br>CR9000X<br>E Datalogging Sensor<br>NL200<br>NL200<br>NL240<br>USR: Drive Size<br>Specifies the size in bytes allocated for the "USR:" ram disk<br>program or RAM based data tables. If this setting is too lar<br>The datalogger will allocate a minumum of 8192 bytes for the<br>Baud Rate<br>11520                                                                                                    | CR23X-PB                                           | =                                                                 |
| CR 3000       Include File Name         CR 5000       CR 510         CR 510 - PB       RS232 Always On         CR 5000 Series       RS232 Always On         CR 5000 Series       RS232 Hardware Handshaking Buffer Size         0       ▼         RS232 Hardware Handshaking Timeout       0         0       ▼         RS232 Hardware Handshaking Timeout       0         0       ▼         Use UP Connection       Specifies the size in bytes allocated for the "USR:" ram disk program or RAM based data tables. If this setting is too lar         The datalogger will allocate a minumum of 8192 bytes for the         Baud Rate       Induce File Name                                                                                                    | CR23X-TD                                           |                                                                   |
| CR5000       CR510         CR510       CR510-7D         CR500 Series       RS232 Always On         CR5000X       Image: CR5000X         Datalogging Sensor       RS232 Hardware Handshaking Buffer Size         NL100       RS232 Hardware Handshaking Timeout         NL100       Image: CR5000 NL240         VL240       V         Use IP Connection       Specifies the size in bytes allocated for the "USR:" ram disk program or RAAM based data tables. If this setting is too lar         The datalogger will allocate a minumum of 8192 bytes for the saud Rate                                                                                                    | CR3000                                             | Indude File Name                                                  |
| CR510       Max Packet Sale         CR510-7D       RS232 Always On         CR500-7D       RS232 Always On         RS232 Always On       RS232 Always On         No •       RS232 Always On         RS232 Always On       RS232 Always On         No •       RS232 Always On         RS232 Hardware Handshaking Buffer Size       0 •         Datalogging Sensor       RS232 Hardware Handshaking Timeout         NL 100       NL 200         NL 200       0 •         NL 200       0.0.0.0         USR: Drive Size       Specifies the size in bytes allocated for the "USR:" ram disk program or RAM based data tables. If this setting is too lar         The datalogger will allocate a minumum of 8192 bytes for the adalogger will allocate a minumum of 8192 bytes for the adalogger will allocate a minumum of 8192 bytes for the adalogger will allocate a minumum of 8192 bytes for the adalogger will allocate a minumum of 8192 bytes for the adalogger will allocate a minumum of 8192 bytes for the adalogger will allocate a minumum of 8192 bytes for the adalogger will allocate a minumum of 8192 bytes for the adalogger will allocate a minumum of 8192 bytes for the adalogger will allocate a minumum of 8192 bytes for the adalogger will allocate a minumum of 8192 bytes for the adalogger will allocate adalogger will allocate adalogger will allocate adalogger will allocate adalogger will allocate adalogger will allocate adalogger will allocate adalogger will allocate adalogger will allocate adalogger will allocate adalogger will allocate adalogger willocadalogger will allocate                                                                                                    | CR 5000                                            |                                                                   |
| CR510-PB<br>CR510-TD<br>CR800 Series<br>CR9000X<br>ED Datalogging Sensor<br>NL200<br>NL240<br>USR: Drive Size<br>Communication Port<br>COM1<br>Use IP Connection<br>Baud Rate<br>IIS200<br>Specifies the size in bytes allocated for the "USR:" ram disk<br>program or RAM based data tables. If this setting is too lar<br>The datalogger will allocate a minumum of 8192 bytes for the                                                                                                    | CR510                                              | Max Packet Size                                                   |
| CR510-TD<br>CR800 Series<br>CR9000X<br>ED Datalogging Sensor<br>Network Peripheral<br>NL100<br>NL200<br>NL240<br>USR: Drive Size<br>Specifies the size in bytes allocated for the "USR:" ram disk<br>communication Port<br>Communication Port<br>Communica | CR510-PB                                           | RE222 Always On                                                   |
| CR800 Series CR9000X  Datalogging Sensor NE100 NE200 NL200 NL240 USR: Drive Size Specifies the size in bytes allocated for the "USR:" ram disk communication Port Use IP Connection Baud Rate 115200                                                                                                    | CR510-TD                                           | No V                                                              |
| CR9000X  Datalogging Sensor  RS232 Hardware Handshaking Timeout  RS232 Hardware Handshaking Timeout  RS232 Hardware Handshaking Timeout  RS232 Hardware Handshaking Timeout  Communication Port  Communication Port  Communication                                                                                                    | CR800 Series                                       | RS232 Hardware Handshaking Buffer Size                            |
| Datalogging Sensor     R5232 Hardware Handshaking Timeout     NE 100     NE 200     NL 240     USR: Drive Size Communication Port COM1     Use IP Connection Baud Rate 115200                                                                                                    | CR9000X                                            |                                                                   |
| NEtwork Peripheral       0         NL 100       Ethernet IP Address         NL 200       0.0.0         NL 240       USR: Drive Size         Communication Port       Communication Port         COM1          Use IP Connection       Baud Rate         115200                                                                                                    | Datalogging Sensor                                 | RS232 Hardware Handshaking Timeout                                |
| NL 100       Ethernet IP Address         NL 200       0.0.0         NL 240       USR: Drive Size         Communication Port       Specifies the size in bytes allocated for the "USR:" ram disk program or RAM based data tables. If this setting is too lar         Use IP Connection       Baud Rate         115200 *       Image: Communication Port                                                                                                    | Network Peripheral                                 | 0                                                                 |
| NL200     0.0.0.0       NL240     USR: Drive Size       Communication Port     Communication Port       COM1        Use IP Connection     Baud Rate       115200 *                                                                                                    | NL 100                                             | Ethernet IP Address                                               |
| NL240     USR: Drive Size       Communication Port     Specifies the size in bytes allocated for the "USR:" ram disk program or RAM based data tables. If this setting is too lar       Use IP Connection     The datalogger will allocate a minumum of 8192 bytes for the latelog will allocate a minumum of 8192 bytes for the latelog will allocate a minumum of 8192 bytes for the latelog will allocate a minumum of 8192 bytes for the latelog will allocate a minumum of 8192 bytes for the latelog will allocate a minumum of 8192 bytes for the latelog will allocate a minumum of 8192 bytes for the latelog will be used will be used will be                                                                                                    | NL200                                              | 0.0.0.0                                                           |
| Communication Port Communication Port COM1 Use IP Connection Baud Rate 11520                                                                                                    | NL240                                              | + USR: Drive Size                                                 |
| COM1 Opecanes are size in system and care of the OSR. Taill disk program or RAM based data tables. If this setting is too lar The datalogger will allocate a minumum of 8192 bytes for the Baud Rate                                                                                                    | Communication Port                                 | Specifies the size in hytes allocated for the "LISD." ram dick of |
| Use IP Connection Baud Rate 115200 ~                                                                                                    | COM1                                               | program or RAM based data tables. If this setting is too larg     |
| 3aud Rate                                                                                                    | Use IP Connection                                  | The datalogger will allocate a minumum of 8192 bytes for the      |
|                                                                                                    | Baud Rate<br>115200 👻                              |                                                                   |
| Disconnect Apply Cancel Eactory Defaults Read File                                                                                                    | Disconnect                                         | Apply Cancel Eactory Defaults Read File                           |

#### B. Establishing Communications with ZephIR\_Discovery\_Template.cr1

 Connect to the CR1000 using the *Connect* screen in *LoggerNet* and click the **File Control** button at the top of the Connect screen. The *File Control* window will open as shown below. For more information on setting up a connection to the CR1000 using *LoggerNet*, see the CR1000 Manual.

| File Control: De         | esk_IP              |               |                                                         |                                                                                         | Classes                     |               |
|--------------------------|---------------------|---------------|---------------------------------------------------------|-----------------------------------------------------------------------------------------|-----------------------------|---------------|
| <b>5</b><br><u>S</u> end | 🥌<br><u>F</u> ormat | R <u>e</u> fr | esh <u>R</u> etriev                                     | re R <u>u</u> n Options                                                                 | <u>D</u> elete              | S <u>t</u> op |
| evice                    | Bytes               | Free          | File Name                                               | Run O                                                                                   | ptions                      |               |
| PU                       | 125.4               | 4 KB          |                                                         |                                                                                         |                             |               |
| SR                       | 21.5                | 0 KB          |                                                         |                                                                                         |                             |               |
|                          |                     |               |                                                         |                                                                                         |                             |               |
|                          |                     |               |                                                         |                                                                                         |                             |               |
|                          |                     |               |                                                         |                                                                                         |                             |               |
|                          |                     |               |                                                         |                                                                                         |                             |               |
|                          |                     |               |                                                         |                                                                                         |                             |               |
|                          |                     |               |                                                         |                                                                                         |                             |               |
|                          |                     |               | Running Program<br>Run On Power Up<br>Program State: ru | :: DNP_EventChange_30<br>Program: DNP_EventCl<br>nning<br>:====<br>bange 20, TCP, CP1 C | _TCP.CR1<br>hange_30_TCP.CR | 1             |
|                          |                     |               | CPO:DNP_EventC                                          | nange_so_rcp.cki c                                                                      | omplied in Pipeli           | leivioue.     |
| Z Set Run Option         | ns on Send          |               |                                                         |                                                                                         |                             |               |
| files                    |                     |               |                                                         |                                                                                         |                             |               |
|                          |                     |               |                                                         |                                                                                         |                             |               |

- With the *File Control* window now open, select the USR Drive and click the **Send** button. Browse to where the **Template Program** file (See Section 3) is located, select the file, and then click the **Open** button.
- Clear the Run Now box and check the Run On Power-up box. Click the OK button.

| Select Run Options                                                              |
|---------------------------------------------------------------------------------|
| ZephIR_Interface_Template_10min.cr1                                             |
| Run Now                                                                         |
| Preserve data if no table changed                                               |
| Delete associated data tables created by:<br>ZephIR_Discovery_Template_Rev1.cr1 |
| 📝 Run On Power-up                                                               |
| OK Cancel <u>H</u> elp                                                          |

- 4. With the *File Control* window still open, select the USR Drive and click the **Send** button. Browse to where the *Flag Convert* file is located, select the file, and then click the **Open** button.
- 5. Clear the **Run Now** box. Click the **OK** button.
- 6.After the *Interface* and *Flag Convert* files have been sent, close the *File Control* window.
- 7. Open the **Discovery Template** file in the *CRBasic Editor*. In the *ZephIR\_Discovery\_Template.cr1* file, there is an *IP\_Address* constant defined near the beginning of the program. Enter the **IP address** of the ZephIR 300 between the quotation marks.

| CRBasic Editor - [ZephIR_Discovery_Template.cr1 for the CR1000]            |                                                                                                   |  |  |  |  |  |
|----------------------------------------------------------------------------|---------------------------------------------------------------------------------------------------|--|--|--|--|--|
| 🔶 <u>F</u> ile <u>E</u> dit <u>V</u> iew <u>S</u> ea                       | arch Com <u>p</u> ile <u>T</u> emplate <u>I</u> nstruction <u>G</u> oto <u>W</u> indow T <u>o</u> |  |  |  |  |  |
| 🖹 🚖 🗟 🖬 🗟                                                                  | 🗳 🖓 📓 🛐 😭 🏷 🎾 🎘 🖓 🖉 📽 💷 📉                                                                         |  |  |  |  |  |
| 'CR1000 Series Datal                                                       | ogger                                                                                             |  |  |  |  |  |
| 'Program written by Paul Smart                                             |                                                                                                   |  |  |  |  |  |
| 'Program polls ZephIR 300 for configuration data                           |                                                                                                   |  |  |  |  |  |
| Dublic Press bath                                                          | -14                                                                                               |  |  |  |  |  |
| Public Flemp, Datt volt                                                    |                                                                                                   |  |  |  |  |  |
| Public Num Heights                                                         |                                                                                                   |  |  |  |  |  |
| Public ZenbIR ID As Boolean                                                |                                                                                                   |  |  |  |  |  |
| Public Handle As Long                                                      |                                                                                                   |  |  |  |  |  |
| Public ZephIR String1 As String *1000                                      |                                                                                                   |  |  |  |  |  |
| Public ZephIR String2 As String *1000                                      |                                                                                                   |  |  |  |  |  |
| Public ZephIR String3 As String *1000                                      |                                                                                                   |  |  |  |  |  |
| Public Socket, Result                                                      |                                                                                                   |  |  |  |  |  |
| Const IP_Address = "10.10.5.22"                                            |                                                                                                   |  |  |  |  |  |
| 'Main Program                                                              |                                                                                                   |  |  |  |  |  |
| BeginProg                                                                  |                                                                                                   |  |  |  |  |  |
| Scan (1, Sec, 5, 0)                                                        |                                                                                                   |  |  |  |  |  |
| 'Attempt to open socket for communication with ZephIR                      |                                                                                                   |  |  |  |  |  |
| Socket = TCPOpen(IP_Address, 502, 1)                                       |                                                                                                   |  |  |  |  |  |
|                                                                            |                                                                                                   |  |  |  |  |  |
| 'Modbusmaster instruction to get data from ZephIR                          |                                                                                                   |  |  |  |  |  |
| modbusmaster(Result, Socket, 115200, 1, 3, Heights(1), 8201, 12, 1, 50, 0) |                                                                                                   |  |  |  |  |  |
| <                                                                          |                                                                                                   |  |  |  |  |  |
| Line: 15 Col: 21                                                           | C:\Users\paul.smart.CAMPBELLSCI\Documents\Projects\ZephIF                                         |  |  |  |  |  |

8. Save and compile the *ZephIR\_Discovery\_Template.cr1* file.

9. On the *Connect* screen, click the **Send** button.

| and the second descent data and the second data and the second data and the second data and the second data and |                                                                                                    |
|----------------------------------------------------------------------------------------------------|----------------------------------------------------------------------------------------------------|
| us File Control Num Display Graphs Ports & Flags                                                                | Clocks                                                                                                    |
| Value                                                                                                    | Adjusted Server Date/Time<br>10/26/2012 2:32:47 PM<br>Station Date/Time<br>10/26/2012 8:32:19 PM<br>Check Set<br>Pause Clock Update<br>Program<br>ZephIR_Discovery_Template_Rev1<br>Send Betrieve<br>Notes |

- 10. Browse to where the *ZephIR\_Discovery\_Template.cr1* file is located, select the file, and then click **Open**.
- 11. After the CR1000 has compiled the Discovery Program, it will attempt to open a TCP socket with the ZephIR 300 and communicate with it via the Modbus over TCP protocol.

Upon successful communication with the ZephIR 300, the CR1000 will automatically create a configuration file on the USR drive called *ZephIR\_Config.cr1*. This file is created based on the settings read from the ZephIR 300. The file documents the heights, aw well as the number of heights, that the ZephIR 300 is configured to measure.

*Important Note: If the configuration of the ZephIR 300 is changed, the Discovery Program should be run again after all data is collected from the datalogger.* 

The CR1000 automatically compiles and runs the *Interface Template* file that was previously loaded on the USR drive of the CR1000 datalogger. The *Interface template* file then polls the ZephIR 300 on a regular interval to obtain the 10-minute averaged data.

*Note: The ZephIR 300 can be configured to measure a maximum of 10 heights. However, a reference height of 38 m is always measured. The wind speed data at this height will be reported back to the datalogger and recorded in the final storage table.* 

### C. Customizing the Template Files

Code can be added to the *Interface Template* program using the *CRBasic Editor*. Common functionality that is added is reading and storing data from cup anemometers, wind vanes, temperature and relative humidity probes, barometric pressure sensors, etc.

For assistance in customizing the programs running on Campbell Scientific dataloggers, please contact Campbell Scientific.